## Technical Release Bulletin SQA-V/SPERMALITE (Software version 2.43 through 2.49 Gold)

## Issue date: May 19, 2008

## Subject: Testing azoospermic and oligoasthenozoospermic samples

## Update:

For clinically accurate results, FRESH azoospermic and oligoasthenozoospermic samples must be run on the Post-vasectomy mode of the SQA-V. In situations where the testing facility is UNAWARE of the type of sample received or whether a lubricant was used during the collection process, the following procedure can be followed: **Procedure:** 

- Fill the SQA-V capillary with completely liquefied semen and insert into SQA-V video visualization slot to view the sample prior to automated testing.
- Quickly scan the sample by turning the focus knob.
- If a lot of debris is found and ZERO to FEW spermatozoa are seen, the sample must be run in the SQA-V Postvasectomy mode.
- Follow the Postvasectomy onscreen instructions.
- The # of motile, immotile and total sperm cells per scan and per sample volume will be reported.
- The Postvasectomy Test Results title of the V-Sperm report can be replaced with the High Sensitivity Test Results using the following V-Sperm path: Set-up/V-Sperm/Report/Language/Other.

In order to calculate the test results into million/ml please note:

Divide # SPERM/SAMPLE VOLUME results by the Sample Volume (ml) for example:

| MOTILE   | 0.20 M / Volume (2 ml) = 0.10 M/ml |
|----------|------------------------------------|
| IMMOTILE | 0.54 M / Volume (2 ml) = 0.27 M/ml |
| TOTAL    | 0.74 M / Volume (2 ml) = 0.37 M/ml |

Compliance Date: Effective May 19, 2008 Authority: Lev Rabinovich, PhD CTO levr@mes-ltd.com Distribution: Turkey - Medapex

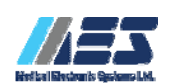

www.mes-Itd.com Tel: 972-4-637-3981 Fax: 972-4-637-3984 Technical Release SPERMALITE/SQA-V